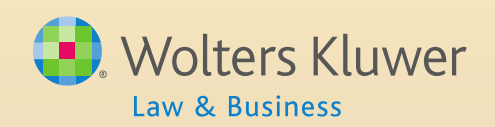

## ftwilliam.com Admin Software User Group Meeting

#### Meeting #18 June 3, 2014

# Agenda

- The Transaction Menu
  - Traditional plans adding transactions from the testing side
  - Downloading & uploading files from the vendor
    - General guidelines
      - Help with specific vendors
- Admin software User Forum
- User Group participation incentive
- Survey results
- Open discussion

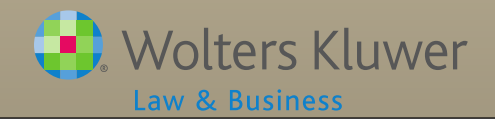

# **Preparation for Transactions**

- ALWAYS set up accounts & sources BEFORE adding or uploading transactions
- Generally do not need to use investment accounts when assets are all with a vendor

If you do, account ID = VENDOR

- Always use investment accounts when allocating earnings, or with brokerage accounts or using the ftw loan module
- More information about setting up accounts and sources is posted in the forum

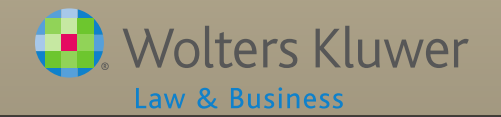

### **Transactions for Traditional Plans**

- Add a beginning balances batch
- Create contribution transaction batches from the allocation run on the testing side
- Add distributions, forfeitures etc. etc. manually
- Allocate earnings
- Add an ending balances batch before closing out the year

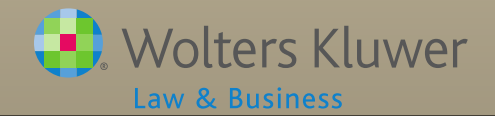

# **Beginning Balances Batch**

- If there's a prior year ending balance batch add a prefilled batch from that
- If not click to 'Create Beginning Balances from Sources'
- Download to CSV file, add data to spreadsheet and upload

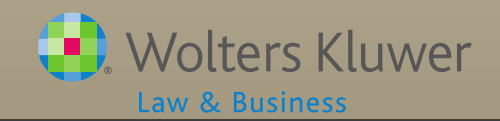

## **Troubleshooting Contribution Batches**

- If you don't see a link to add a particular batch, likely reasons are:
  - Sources not set up always need to get rid of 'Caution' messages
  - Sources added manually
    - Need to delete any other batches containing this source, then click 'Add Default Sources' link on Source Setup screen
  - Contribution was in the incorrect column on the census
  - Do Allocations task not done

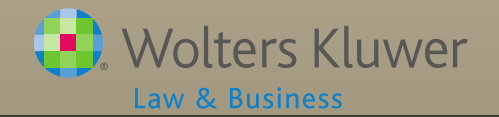

# **Screenshot of Manual Source**

| Soui   | rce Setu     | ıp           |                |                           |                                 |      |                   |                  |                        |
|--------|--------------|--------------|----------------|---------------------------|---------------------------------|------|-------------------|------------------|------------------------|
| Update | ]   Loan Sou | rce Distribi | ution/Hier     | rarchy   Add Default Sour | ces                             | ť,   | <sup>clet</sup> e |                  |                        |
| Seq    | SourceID     | Suppres      | s Top<br>Heavy | Source Name               | Source Desc                     | Sour | Co.               | est Other        | Contribution<br>Source |
| 100    | 401K         | No 🗸         | Yes            | Elective Deferral         | Elective Deferrals              |      | e!                | N/A              | ElectiveDeferral       |
| 110    | ROTH         | No 🗸         | Yes            | Roth Deferral             | Roth Elective Deferrals         |      |                   | N/A              | Roth                   |
| 120    | QMAC         | No 🗸         | Yes            | QMAC                      | Qualified Matching Contribution |      |                   | N/A              | QMAC                   |
| 130    | QNEC         | No 🗸         | Yes            | QNEC                      | Qualified Nonelective Co        |      | 100%              | N/A              | QNEC                   |
| 140    | PENSION      | No Y         | -Yes           | Pension                   | Pension Contribution            |      | Other6            | 0;20;30;50;60,70 | Moelective             |
| 150    | МАТСН        | No 🗸         | Yes 🗸          | Matching Contributions    | Employer Match                  |      | 100%              | ✓ N/A            | None                   |
| 160    |              | No 🗸         | Yes 🗸          |                           |                                 |      | 100%              | 🖌 N/A 👘 📕        |                        |
| 170    |              | No 🗸         | Yes 🗸          |                           |                                 |      | 100%              | N/A              | None                   |
| 180    |              | No 🗸         | Yes 🗸          |                           |                                 |      | 100%              | N/A              | None                   |
| 190    |              | No 🗸         | Yes 🗸          |                           |                                 |      | 100%              | N/A              | None                   |
| 200    |              | No 🗸         | Yes 🗸          |                           |                                 |      | 100%              | N/A              | None                   |
| Update |              |              |                |                           |                                 |      |                   |                  |                        |

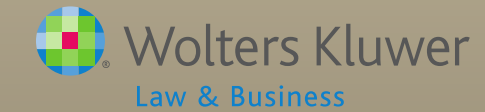

# **Adding Manual Batches**

- Click 'Create New Batch'
- Select a transaction and enter a name
- Open the batch, select a participant and click 'Add Transaction'
- Be sure to enter all dates, and enter distributions and transfers out as negatives

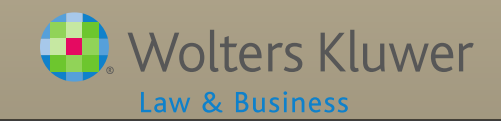

# **Allocating Earnings**

- Need to have beginning balances batch and no ending balance batch posted to add
- For pooled account enter the total earnings
  Software will allocate across participants and sources
- For individual brokerage accounts enter the earnings for each participant listed
  - Software will allocate across sources
- Formula entered on Source Setup screen

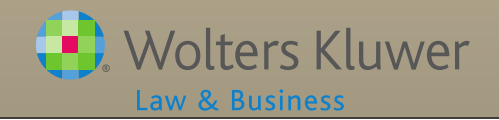

# Earnings Formula

- Weight by source
  - Current year contribution factor is just contributions default is zero
  - Current year factor is all other activity except earnings default is 100%

#### Choose method

- Traditional takes beginning balance less money going out plus contributions all per their weighting
- All transactions takes beginning balance plus money coming in less money going out plus contributions all per their weighting

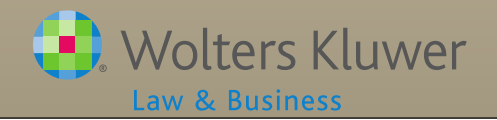

# Earnings Formula

#### rchy | Add Default Sources

| Source Name           | Source Desc                   | Source<br>External ID | Vesting    |          | Vest<br>Other | Contribution<br>Source | Earnings Alloc Meth                           | l          | Curr Yr<br>Factor | Curr Yr<br>Contrib<br>Factor | Accou<br>Infori |
|-----------------------|-------------------------------|-----------------------|------------|----------|---------------|------------------------|-----------------------------------------------|------------|-------------------|------------------------------|-----------------|
| Elective Deferral     | Elective Deferrals            |                       | 100% 🗸     |          | N/A           | ElectiveDeferra        | al Bal Forward - Trad 🔹 🔊                     | <u>~</u> ] | 100.00            | 50.00                        | Edit            |
| Roth Deferral         | Roth Elective Deferrals       |                       | 100% 🗸     |          | N/A           | Roth                   | Bal Forward - Trad                            | ∕ [        | 100.00            | 50.00                        | Edit            |
| Matching Contribution | Matching Contribution         |                       | 2-6 Year ( | Graded 🗸 | N/A           | Matching               | Bal Forward - Trad                            | ∕ [        | 100.00            | 50.00                        | Edit            |
| QMAC                  | Qualified Matching Contribut  |                       | 100% 🗸     |          | N/A           | QMAC                   | Bal Forward - Trad                            | ∕ [        | 100.00            | 0.00                         | Add             |
| QNEC                  | Qualified Nonelective Contril |                       | 100% 🗸     |          | N/A           | QNEC                   | Bal Fermand - Trad                            | -          | 100.00            | 0.00                         | Add             |
| Profit Sharing        | Profit Sharing Contribution   |                       | 2-6 Year ( | Graded 🗸 | N/A           | NonElective            | Bal Forward - Trad                            |            | 100.00            | 0.00                         | Edit            |
|                       |                               |                       | 100%       | ~        | N/A           | None                   | Bal Forward - All Trans<br>Bal Forward - Trad |            |                   |                              | ] N/A           |
|                       |                               |                       | 100%       | ~        | N/A           | None                   | Bal Forward - Trad                            | -          |                   |                              | N/A             |
|                       |                               |                       | 100%       | ~        | N/A           | None                   | Bal Forward - Trad                            | ∕ [        |                   |                              | N/A             |
|                       |                               |                       | 100%       | ~        | N/A           | None                   | Bal Forward - Trad                            | ∕ [        |                   |                              | N/A             |
|                       |                               |                       | 100%       | ~        | N/A           | None                   | Bal Forward - Trad                            | ∕[         |                   |                              | N/A             |
|                       |                               |                       |            |          |               |                        |                                               |            |                   |                              |                 |

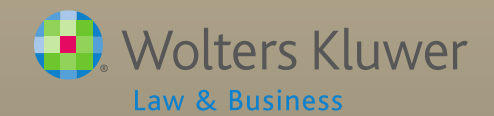

### **Earnings Allocation - Basis Methods**

Current Year Factor =100%; Current Year Contribution Factor= 50% all sources

#### **All Transactions**

#### **Beginning Balance Adjusted by Beginning Balance Adjusted by Distributions Distributions** Subtracting Subtracting 100% of In-service distributions 100% of In-service distributions **ADP/ACP** Corrective **ADP/ACP** Corrective distributions distributions Insurance premium payments Insurance premium payments Transfers Out, Transfers Out, **Forfeitures Forfeitures** Loan Distributions Loan Distributions Adding Transfers In Adding Contributions 100% of 50% of Loan Repayments **Forfeiture Allocations Contributions** Adding 50% of

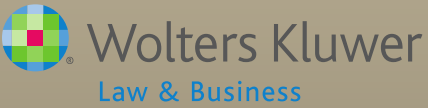

**Traditional Method** 

## **Troubleshooting Earnings Allocation**

#### No earnings calculated

- Most likely cause is no beginning balance and contributions not weighted
- Participants who took a total distribution are getting earnings
  - 'Current Year factor' needs to be set to 100
  - Distribution batch needs to be posted when earnings batch is added
  - Non-vested balance has not been moved to forfeiture

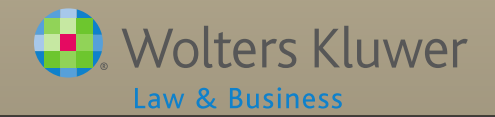

## **Uploading Transactions from a Vendor**

### General points

- CSV files open the file before saving. If any of the formatting looks odd (e.g. SSNs or other numeric fields), re-format before saving the file
- Other file types do not open, save the file directly to your hard drive. E.g. pas or text files
- MAC's use Save As 'Windows csv'
- Map sources to ftw sources
- Several uploads require Contract number as file name

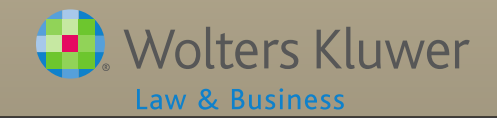

## **Common Issues with Vendor Uploads**

- Switching vendors mid-year needs a workaround – step by step instructions are in the forum
- Uploading a vendor file with former participants not in the census will create census records above the census grid
  - Add back to grid to enter the missing data, then reupload the original census to move them back above the grid

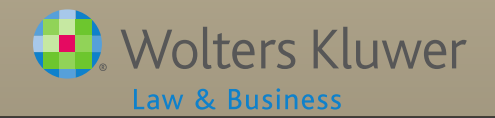

## **Common Issues with Vendor Uploads**

- Uploading a vendor file with a different SSN will create a duplicate census record
- Step by step instructions for merging the records are posted in the forum

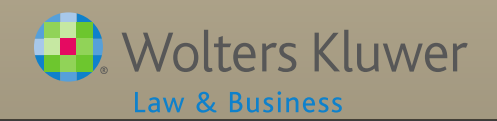

# List of ftw Vendors

- A list of current vendors with notes is available on the forum
- Please send us any information you can add to this spreadsheet

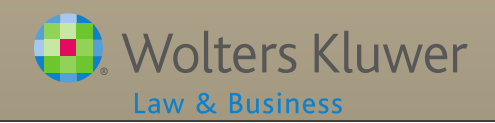

# Update on Vendors uploads

- Two uploads need reprogramming use the ftw Generic upload instead
  - AUL/One America
  - Expert Plan
- Files need the header row removed before uploading
  - American Funds
  - Lincoln v2
  - Hartford- MFS

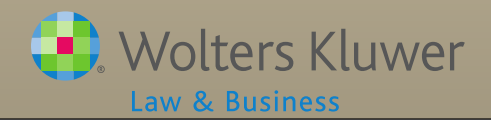

# New Vendor Upload

- Supply the following
  - Sample file that any TPA can get from site
  - List of source codes
  - File name on site
  - Sharable instructions to get file from site
    - Screenshots are great so long as they contain no confidential information
  - Vendor contact name & email address/phone

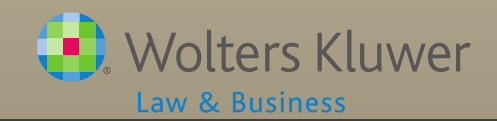

# Admin Software User Forum

- Accessed through Zendesk
- Users will need to update their account & create a password
- Troubleshooting help for the software
- Share ideas, ask questions both from other users and the ftw support team

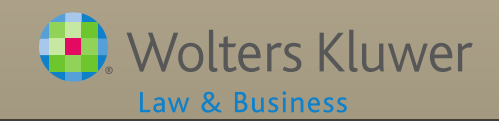

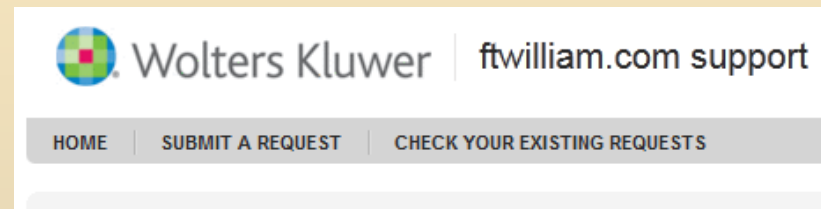

#### Log in to ftwilliam.com support

| Email address                            |    | Sign in using |
|------------------------------------------|----|---------------|
|                                          |    | y Twitter     |
| Password                                 | or |               |
|                                          |    |               |
| (Help! I don't know what to enter here!) |    |               |
| Remember me on this computer             |    |               |
| Log in                                   |    |               |
|                                          |    |               |

#### New to ftwilliam.com support?

Sign up to submit and track your requests online. »

No password?

If you've communicated with our support staff through email previously, you're already registered. You probably don't have a password yet, though.

- https://ftwilliam. zendesk.com
- If you have emailed support previously you are already registered
- Click the link to create a password
  - You will receive an email with a link to a website to set a password

#### Administration Software Users Forum »

| Eligibility (4) »                                                             | 8                                                                                        | HCEs & Keys (3) »                                                  | 8 |  |  |  |
|-------------------------------------------------------------------------------|------------------------------------------------------------------------------------------|--------------------------------------------------------------------|---|--|--|--|
| Eligibility or entry dates are incorrect                                      | Top Paid Group - Tie Breaker Determination                                               |                                                                    |   |  |  |  |
| Clearing bad termination dates                                                | First year on ftw - if the Top Paid Group option is selected                             |                                                                    |   |  |  |  |
| Elig - First year on ftw, ppt worked < 1000 hrs this year but more in prior y | Someone should be an HCE or key and is not                                               |                                                                    |   |  |  |  |
| Contributions (3) »                                                           | 2                                                                                        | Vesting (3) »                                                      | 8 |  |  |  |
| I'm uploading match on the census but the amounts are not sticking            |                                                                                          | How do I get the vesting to be correct for my prior year terms?    |   |  |  |  |
| When I do the allocation the nonelective contributions are not calculatin     | g                                                                                        | Why are my prior year terms shown as 0% vested?                    |   |  |  |  |
| 🖹 non-calendar year plan and I need to somehow tell the system what the o     | catch                                                                                    | 1st year on ftw - Vesting is incorrect for terminated participants |   |  |  |  |
| Loans (6) »                                                                   | 8                                                                                        | Top Heavy Testing (3) »                                            | 8 |  |  |  |
| Conversion loan - amortization schedule from ftw does not match the one       | e fro                                                                                    | My top heavy test shows zero balances                              |   |  |  |  |
| The software is telling me there's no loan amount available but there is!     | $\square$ In-service distributions are not being added back to the balances in the TH te |                                                                    |   |  |  |  |
| Conversion loan repayments                                                    |                                                                                          | Top-heavy minimum amounts not being calculated                     |   |  |  |  |
| Compensation (1) »                                                            | 8                                                                                        | Admin Software User Group Materials (13) »                         | 8 |  |  |  |
| 414(s) Compensation Test - How do I enter compensation for the comp te        | est?                                                                                     | Slides from User Group Meeting November 5, 2013                    |   |  |  |  |
|                                                                               |                                                                                          | Slides for User Group Meeting May 6, 2014                          |   |  |  |  |
|                                                                               |                                                                                          | Slides for User Group Meeting April 1, 2014                        |   |  |  |  |
| Allocations (4) »                                                             | 8                                                                                        | Transactions (10) »                                                | 8 |  |  |  |
| Self-Employment Income Calculation                                            |                                                                                          | The Standard - Asset Custodian                                     |   |  |  |  |
| Allocation won't run                                                          |                                                                                          | Sorting Statements by Division/Location                            |   |  |  |  |
| The 'Maximize' option won't work                                              |                                                                                          | Vendor files - file types & tips                                   |   |  |  |  |
| Investments (1) »                                                             | 8                                                                                        | Miscellaneous (1) »                                                | 8 |  |  |  |
| articipant investment splits                                                  |                                                                                          | E Fixing duplicate participant records in the census               |   |  |  |  |

actions

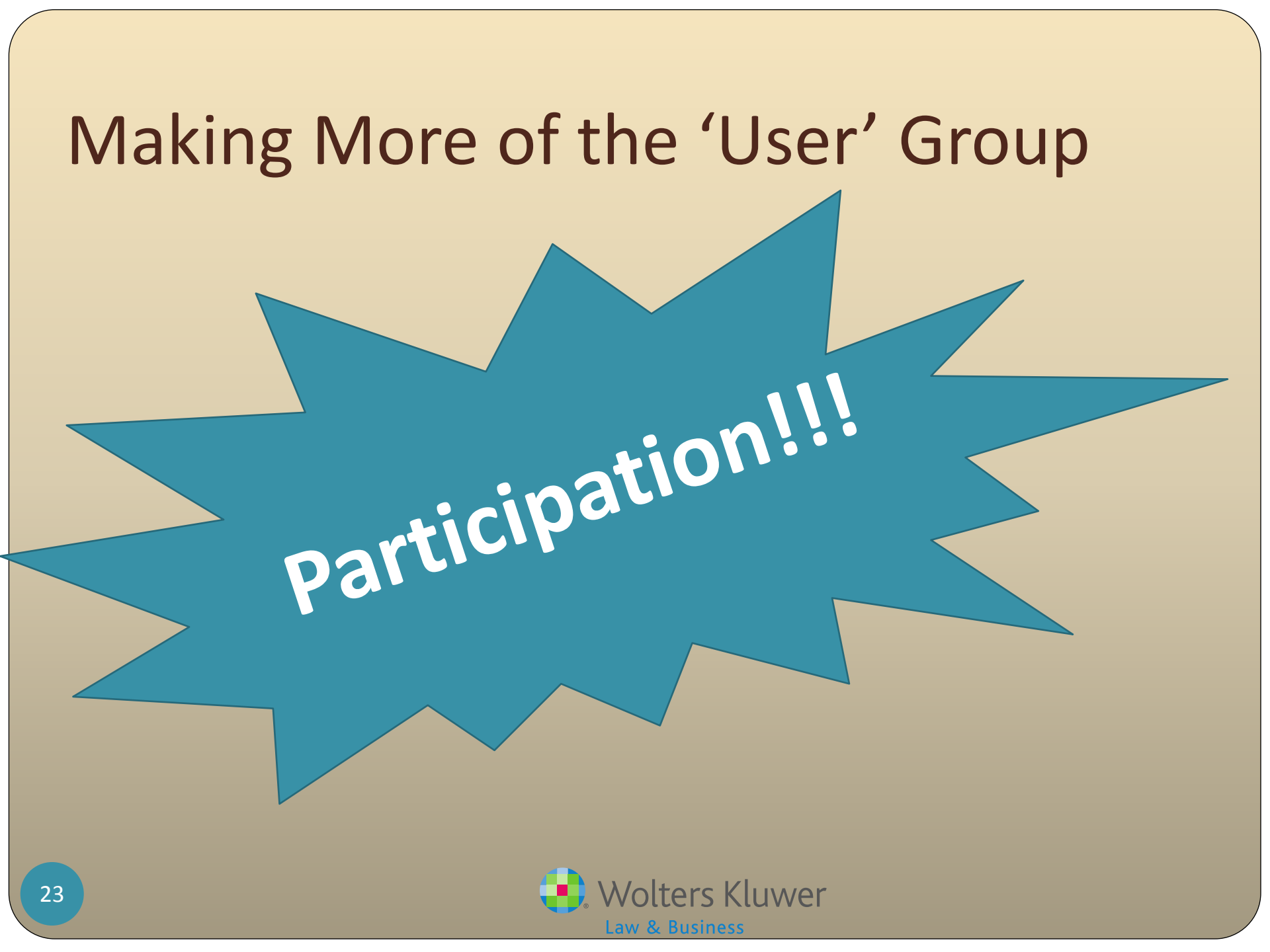

# Admin User Group Objectives

- To maximize the value to members through:
  - Demonstrating new features
  - Sharing best practices
  - Discussing successes and challenges
  - Brainstorming ideas for software enhancements
- Make this group a resource for users
- Promote interaction between users.

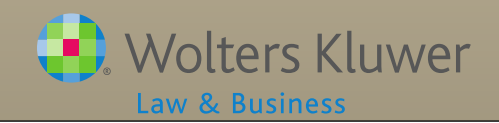

# The group

- Started in 2012
- Over 100 members as of May 2014
- Access to the Admin forum
- Monthly WebEx meetings
  - ftw demonstrates features
- 'Meet and Greet' at the ftw User conference in August

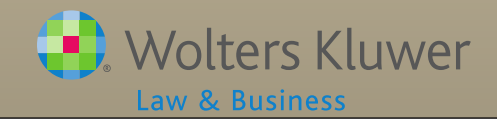

# **New Meeting Format**

- User Participation
  - Share ideas & experience
  - Demonstrate how you use the software
- ftwilliam.com Participation
  - Demonstration
  - News
  - Released enhancements

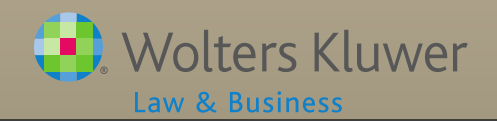

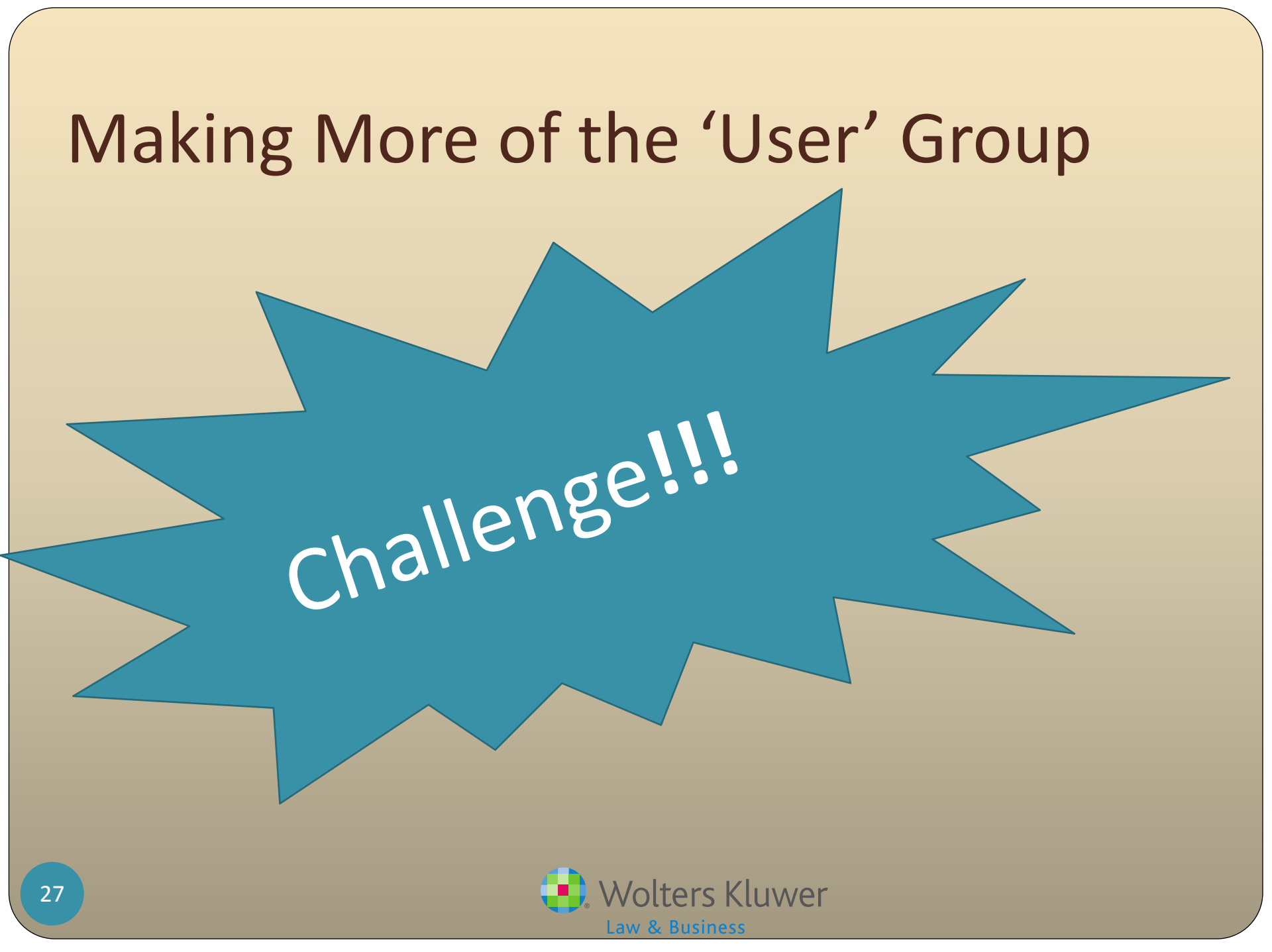

# Competition

### We are soliciting the following:

- Share your favorite feature of the admin software
- Share an 'Ah ha moment' with the software
- Suggest a topic for a future user group meeting
- Suggest a topic for a future user group meeting AND volunteer to lead discussion on it
- Supply new vendor information (mentioned above)

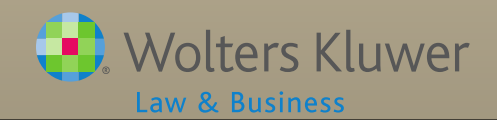

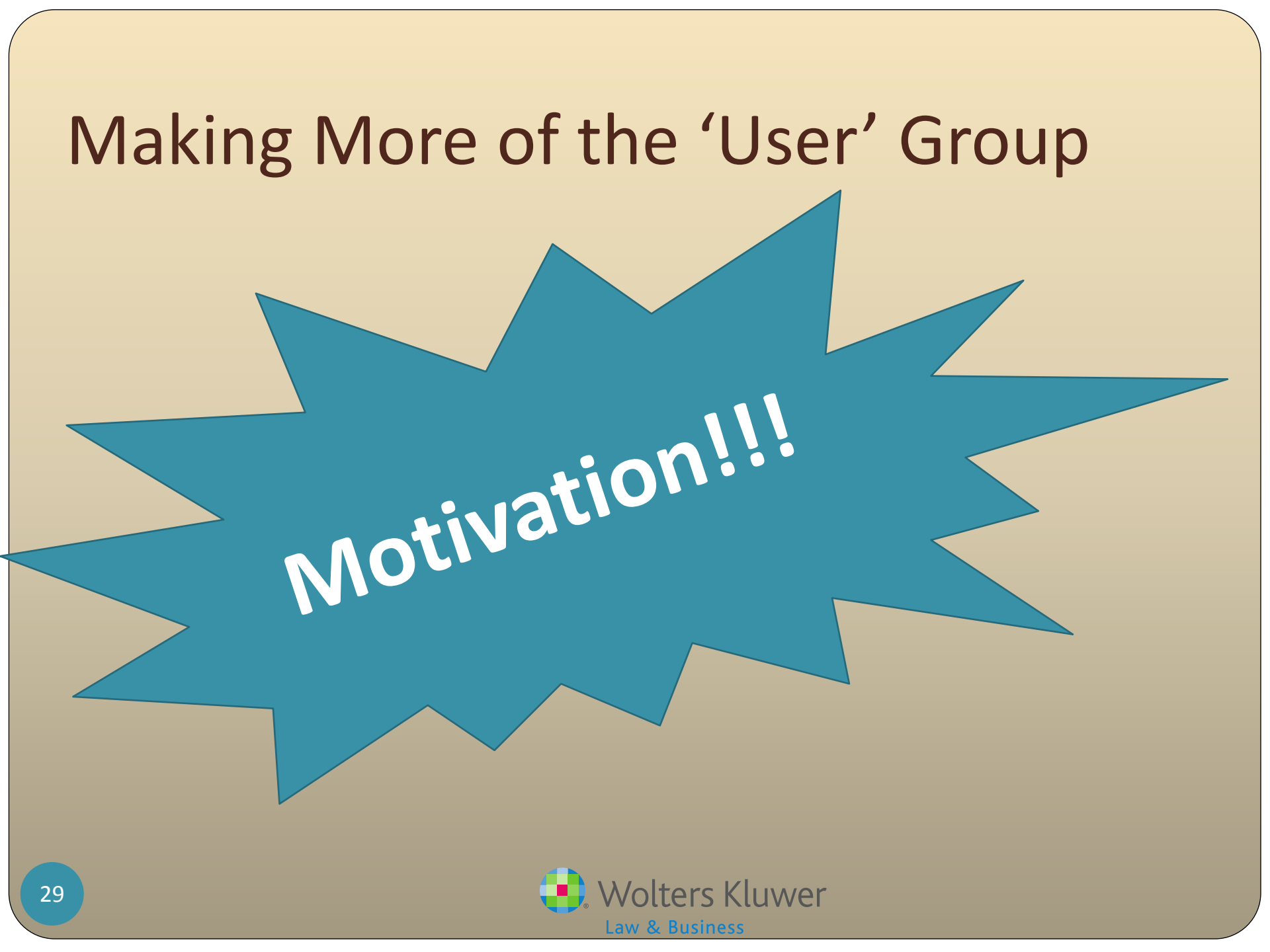

# Incentive

- All entries will go into a drawing at the User Conference – Admin User Group 'Meet and Greet' August 3, 2014
- Drawing is for an AMEX gift card (amount to be announced during June meeting)
- You DO NOT have to attend the user conference to win
- Submit your entries between now and August 1, 2014 to support@ftwilliam.com

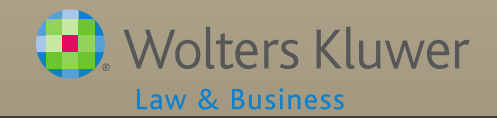

## Increase Your Odds

|                                                                              | # |
|------------------------------------------------------------------------------|---|
| Share your favorite feature                                                  | 1 |
| Share an 'Ah ha moment'                                                      | 1 |
| Suggest a topic for a meeting                                                | 1 |
| Suggest a topic AND ftw demos it                                             | 2 |
| Supply instructions for a current vendor<br>(not ING, John Hancock, Lincoln) | 2 |
| Supply new vendor information                                                | 3 |
| Suggest a topic AND volunteer to lead                                        | 6 |

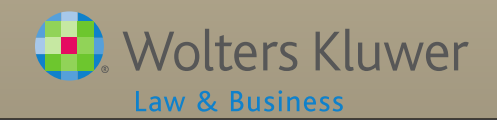

# **Recent Admin Webinar Survey**

- 111 responses so far thanks to those who participated!
- Results:
  - Basic class 77% said yes
  - Advanced class 96% said Yes
  - Both will be offered at the user conference in August
  - We anticipate also offering both webinars via WebEx before the end of 2014

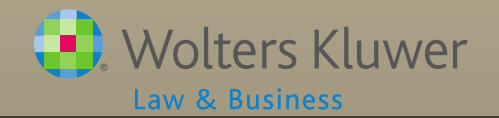

# **Recent Admin Webinar Survey**

| Answer Choices                                 | Responses |  |  |  |  |
|------------------------------------------------|-----------|--|--|--|--|
| Setting up accounts & sources                  | 65.8%     |  |  |  |  |
| Census grids                                   | 72.1%     |  |  |  |  |
| Using the Other Imports/Exports/Reports screen | 80.2%     |  |  |  |  |
| The data scrub                                 | 55.9%     |  |  |  |  |
| Uploading transactions                         | 61.3%     |  |  |  |  |
| Printing Parameters and the client package     | 50.5%     |  |  |  |  |
| The Miscellaneous Tasks menu                   | 55.9%     |  |  |  |  |
| Loans                                          | 59.5%     |  |  |  |  |
| 📢 Wolters Kluwer                               |           |  |  |  |  |

Law & Business

# **Open Discussion**

- Next meeting Tuesday, July 1, 2014
- Ideas for future agenda items:
- Questions, ideas, suggestions.....
- Remember our User Conference August 3-5, 2014 in Chicago
- Thank you for attending!

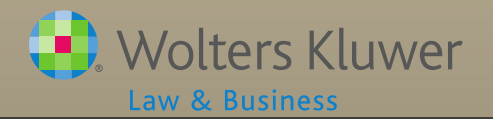